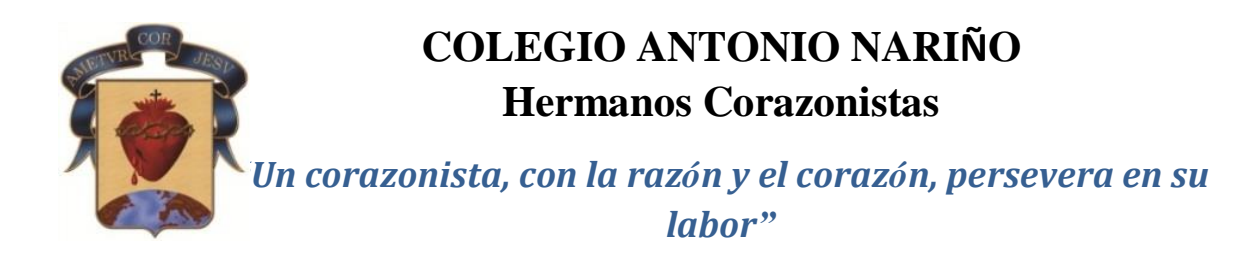

## Manual Tareas.

Ingrese a la página <u>www.can.corazonistas.edu.co</u>, opción can virtual.

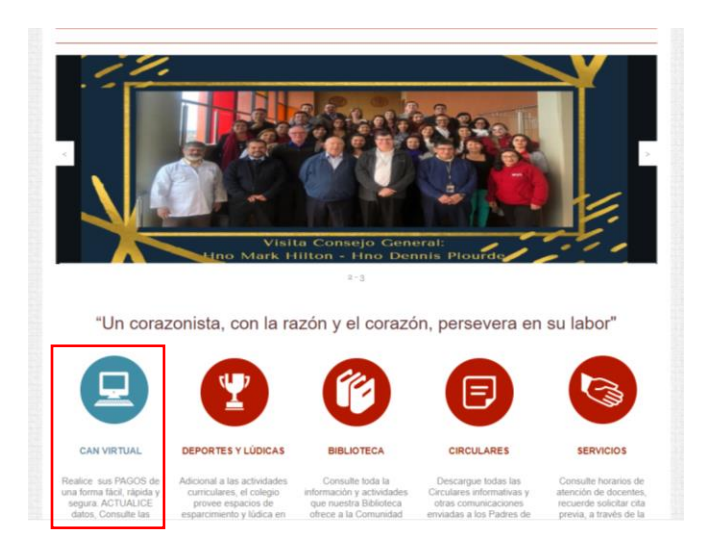

Visualizará la siguiente ventana en donde debe ingresar su número de identificación, contraseña y palabra de seguridad.

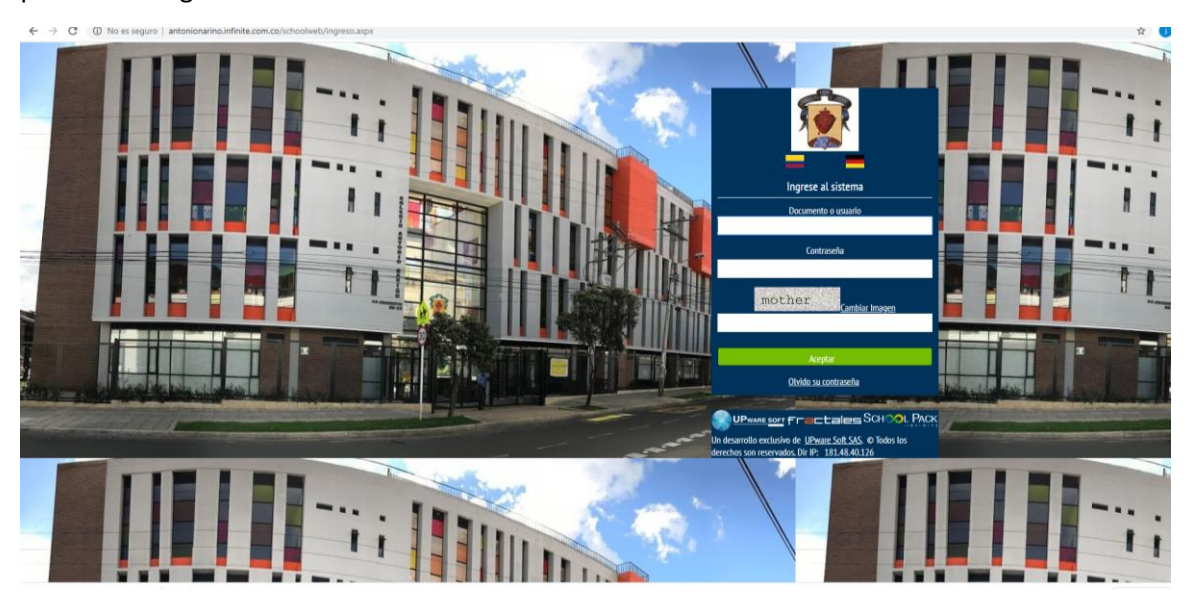

Al ingresar visualizará las opciones correspondientes, ingrese a información académica,

| SCHOOLPACK WEB                                                                                                    | > 😥                                                                                                    | Bienvenido(a), VARGAS MORENO MARIA SOLEDAD                                                                                                    |  |
|----------------------------------------------------------------------------------------------------|----------------------------------------------------------------------------------------------------|----------------------------------------------------------------------------------------------------|--|
| Atención a padre                                                                                                    | s decements y<br>a decement y<br>a exercise, studioses y<br>exercise, studioses y                                                                                                    | data y<br>e centra<br>e centra                                                                                                    |  |
| Información acad<br>Vinde la caractería de<br>Arterior de la caractería de<br>Arterior de<br>Arterior de<br>Arterior de | Nemica<br>Medicate or al<br>to y documenta<br>to y documenta<br>Matriculas<br>Matriculas<br>Matriculas<br>Matriculas<br>Matriculas<br>Matriculas<br>Matriculas<br>Matriculas<br>Matriculas<br>Matriculas<br>Matriculas                                                                                                    | No.<br>a case of the second second sec |  |
| Biblioteca<br>Marka in and and a set of the set of the set                                                                                                    | nder a neuera en la constante en la constante en la const | Pelp Desk                                                                                                    |  |
| Notificaciones<br>Festa Gree                                                                                                    | Auto Ostracine                                                                                                    | - 10                                                                                                    |  |
| S UPwant                                                                                                    |                                                                                                    | New 1991 (20). O Todos los derechos son reservados.                                                                                                    |  |

En información académica, en la opción tareas encontrara la encuesta correspondiente a realizar, para descargarla y responder, para posteriormente ser enviada. Para descargar la encuesta de clic en el botón ver.

| Información Académio                                                                                                    | а                         |                   |                           |            |             |            |     |
|----------------------------------------------------------------------------------------------------|---------------------------|-------------------|---------------------------|------------|-------------|------------|-----|
| Estudiante:                                                                                                    |                           |                   | •                         |            |             |            |     |
| Código:                                                                                                    | 19040                     |                   |                           |            |             |            |     |
| Grupo:                                                                                                    | 01C                       |                   |                           |            |             |            |     |
| Notas                                                                                                    | Тагоза                    | Doscarga Taroas   | Horario                   | Documentos | Asignaturas |            |     |
| i i i i i i i i i i i i i i i i i i i                                                                                          | Tareas                    | Descarga lareas   | norario                   | Documentos | Asignacaras |            |     |
| ara ver la información de una tarea<br>Busquedas entre Fechas de Inicio<br>Fecha Inicio(dd/mm/aaaa) 14/01/2                    | especifica de Clic en Ver |                   | 20                        | Visualiza  | ar          |            |     |
| ara ver la información de una tarea<br>Busquedas entre Fechas de Inicio<br>recha Inicio(dd/mm/aaaa) 14/01/2<br>Nombre de la As | ignatura                  | mm/aaaa) 13/02/20 | 20 Buscar<br>Nombre de la | Visualiza  | ar Fecha    | de Entrega | Ver |

Visualizará la ventana correspondiente para la descarga del documento, de clic en el botón de la impresora y podrá diligenciar el documento.

| Información de la ta                                                             | rea                              |                          |                      |             |    | X |
|----------------------------------------------------------------------------------|----------------------------------|--------------------------|----------------------|-------------|----|---|
| Nombre de la tarea                                                               |                                  |                          |                      |             |    |   |
| Fecha de Programación<br>Tipo de Entrega                                         | 29/01/20 Fecha<br>Escrita Tipo d | ı de Entrega<br>de Tarea | 29/01/20<br>Práctica | Valoración  | Sí |   |
| Descripción de la Tarea<br>Por favor responder cada<br>Bibliografía v/o Material | una de las pregun<br>Asociado    | ntas y enviar e          | el archivo r         | nuevamente. |    |   |
| Respuesta a la Tarea                                                             | ASOCIATO                         |                          |                      |             |    |   |
| Archivos Adjuntos                                                                |                                  |                          |                      |             | _  |   |
| Na                                                                               | ombre del Archi                  | vo                       |                      | Descarga    |    |   |
| Formato 2020 1a 3.doc                                                            | x                                |                          |                      | 8           |    |   |
| R                                                                                | esponder                         | Regresa                  | r                    |             |    |   |
|                                                                                  |                                  |                          |                      |             |    |   |

Visualizara el documento descargado en la parte inferior izquierda de la pantalla, diligencie el documento.

| Hermanos Corazonistas                                                                 | en su labor"<br>FICHA Tra 3 |
|---------------------------------------------------------------------------------------|-----------------------------|
| Un corazonista, con la razón y el corazón, persevera                                  | en su labor"<br>FICHA Tra 3 |
| - "Un corazonista, con la razon y el corazon, persevera                               | FICHA Tra 3                 |
|                                                                                       |                             |
|                                                                                       | A.C                         |
| CUESTIONARIO PERSONAL<br>Transición, 1°,2°,3°                                         | Ano: 20                     |
| 1. Datos personales                                                                   |                             |
| Apellidos: Ingrese Apellidos Completes Nombres: Ingrese Nombres Completos             |                             |
| Fecha de nacimiento DIAMESIAÑO Edad: Edad en años Teléfono fijo: Ingrese #            |                             |
| Colulares: Ingrese #                                                                  |                             |
| Nombre del Padre. Ingrese nombres y apellidos completos. Edad: Edad en años           |                             |
| Professión Increas professión                                                         |                             |
|                                                                                       |                             |
| Nombre de la madre: ingrese nombres y apellidos completos. Edad: Edad en años         |                             |
| Profesión: Ingrese profesión.                                                         |                             |
| En caso de emergencia dirigirse a: Ingrese nombres y apellidos completos. Tel: Ingres | io #                        |

Guárdelo y envíelo nuevamente desde la opción responder.

| Información de la ta      | rea                        |                            | × |
|---------------------------|----------------------------|----------------------------|---|
|                           |                            |                            |   |
| Nombre de la tarea        |                            |                            |   |
| Encuesta Psicología       |                            |                            |   |
| Fecha de Programación     | 29/01/20 Fecha de Entre    | ga 29/01/20                |   |
| Tipo de Entrega           | Escrita Tipo de Tarea      | Práctica Valoración Sí     |   |
| Descripción de la Tarea   |                            |                            |   |
| Por favor responder cada  | una de las preguntas y env | iar el archivo nuevamente. |   |
| Bibliografía y/o Material | Asociado                   |                            |   |
| Respuesta a la Tarea      |                            |                            |   |
| Areinvoo Aujuntoo         |                            |                            |   |
| No                        | mbre del Archivo           | Descarga                   |   |
| Formato 2020 1a 3.doc     | ×                          | <b>—</b>                   |   |
|                           |                            |                            |   |
| R                         | esponder Regr              | esar                       |   |
|                           |                            |                            |   |

Al dar clic en esta opción visualizará la ventana para dar respuesta.

| Enviar E-mail Respuesta Tarea                                                                  | ×   |
|------------------------------------------------------------------------------------------------|-----|
| Respuesta a tareas, por favor incluva la información necesaria y de Clic en el botón "Enviar". | -   |
|                                                                                                |     |
|                                                                                                |     |
| Asunto:                                                                                        |     |
| Envio de tarea y/o pregunta, Asignatura: INFORMATICA Grupo :01C                                |     |
| Texto:                                                                                         |     |
|                                                                                                |     |
|                                                                                                |     |
|                                                                                                |     |
|                                                                                                |     |
|                                                                                                |     |
|                                                                                                |     |
|                                                                                                |     |
|                                                                                                |     |
|                                                                                                |     |
|                                                                                                |     |
| Adjuntar archivo (se recomienda archivos no superiores a 2 Megas.)                             |     |
| Seleccionar archivo Ningún archivo seleccionado Adjuntar                                       |     |
|                                                                                                |     |
|                                                                                                |     |
| Regresar Enviar                                                                                |     |
|                                                                                                | · · |
|                                                                                                | •   |
|                                                                                                | A   |

Digite el texto de respuesta, el cual es obligatorio, adjunte la encuesta diligenciada y de clic en el botón enviar.